## San-inNet インターネットサービス

## <u>メール設定手順書</u>

## Mail 2.0 (MacOS X 10.4) 版

## セコム山陰株式会社

1. Dockの [Mail] をクリックします。

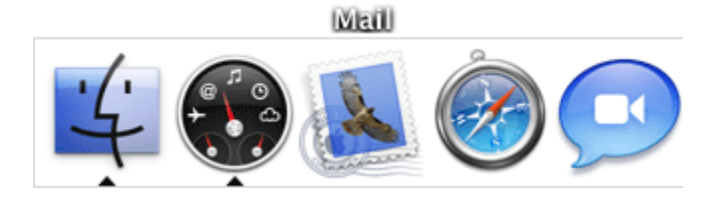

2.はじめてMailを起動した場合は、〔ようこそMailへ〕画面が表示されます。 〔続ける〕をクリックします。

| 000 | 新しいアカウント                                   |
|-----|--------------------------------------------|
|     | ようこそ Mail ヘ<br>メールアカウントの設定に必要な手順をご案内します。   |
|     | お使いになるには、"続ける"をクリックしてください。<br>キャンセル<br>続ける |

3. 〔一般情報〕画面で各項目を入力し、〔続ける〕をクリックします。

|         | 一般情報         |                       |
|---------|--------------|-----------------------|
|         | アカウントの種類:    | POP 🛟                 |
| 55.     | アカウントの説明:    | San-inNet             |
| 2       | 氏名:          | (任意のお名前)              |
| 3       | メールアドレス:     | ●●●●@●●.miracle.ne.jp |
| COPERIN | 0 0 / hannes |                       |
|         |              |                       |

アカウントの種類 アカウントの説明 氏名 メールアドレス

- :任意のお名前
- :登録通知に記載のメールアドレス
- 4.〔受信用メールサーバ〕画面で各項目を入力し、〔続ける〕をクリックします。

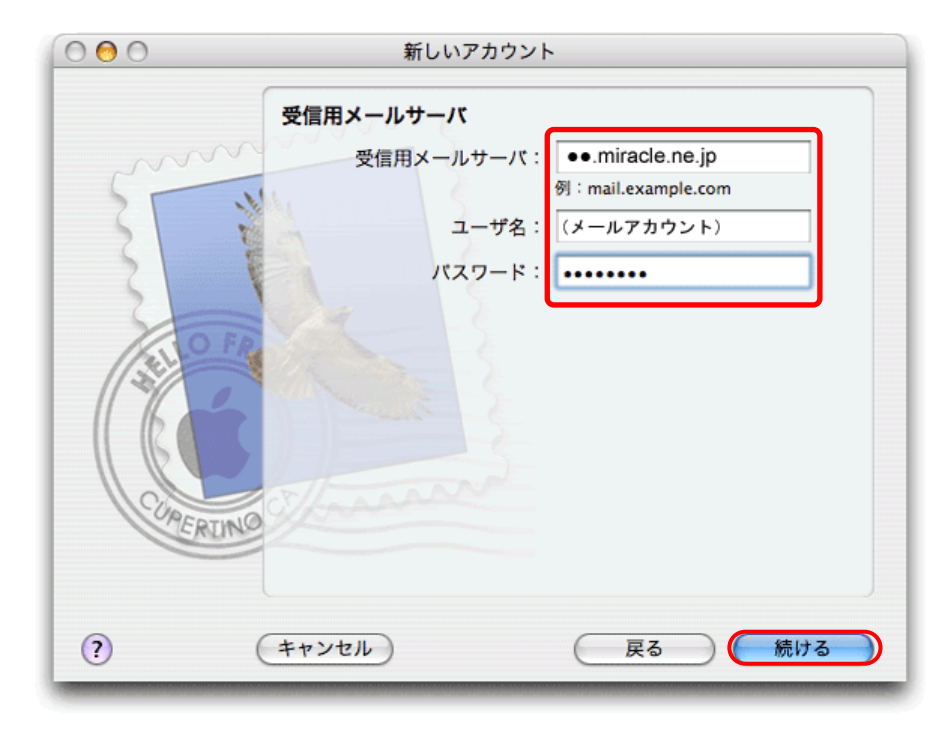

受信用メールサーバ : 登録通知に記載のメールサーバ名 (メールアドレスの@より右側部分) ユーザ名 : 登録通知に記載のアカウント名 パスワード : 登録通知に記載のパスワード 5. 〔送信用メールサーバ〕画面で、各項目を入力し〔続ける〕をクリックします。

|        | 送信用メールサーバ                                           |
|--------|-----------------------------------------------------|
| ST     | 送信用メールサーバ: ●●.miracle.ne.jp ●<br>例:smtp.example.com |
| 3      | ユーザ名: (メールアカウント)                                    |
| 2      | パスワード:                                              |
| CORERL | NO                                                  |
|        |                                                     |

送信用メールサーバ : 登録通知に記載のメールサーバ (メールアドレスの@より右側部分を入力) 認証を使用 : チェックを入れる ユーザ名 : 登録通知に記載のメールアカウント パスワード : 登録通知に記載のメールパスワード

6.設定確認画面が表示されます。入力した内容に誤りがないか確認し、 〔続ける〕をクリックします。

| 新しいアカウント                                                              |
|-----------------------------------------------------------------------|
| アカウントの概要                                                              |
| アカウントの説明: San-inNet<br>氏名:(任意のお名前)<br>メールアドレス: •••••@••.miracle.ne.jp |
| ユーザ名: (メールアカウント)                                                      |
| SSL:切                                                                 |
| 送信用メールサーバ: ••.miracle.ne.jp<br>SSL: 切                                 |
| NO                                                                    |
| (キャンセル) 戻る 続ける                                                        |
|                                                                       |

7. 〔終了〕をクリックしてアカウント画面を閉じます。

| 000 | 新しいアカウント                                                                                 |
|-----|------------------------------------------------------------------------------------------|
|     | 設定結果<br>新しいアカウントが作成されました。<br>アカウント情報は、環境設定の"アカウント"で変更できます。<br>メールポックスの読み込み<br>別のアカウントを作成 |
|     | キャンセル 戻る 終了                                                                              |

8.メニューバーの [Mail] から 〔環境設定〕をクリックします。

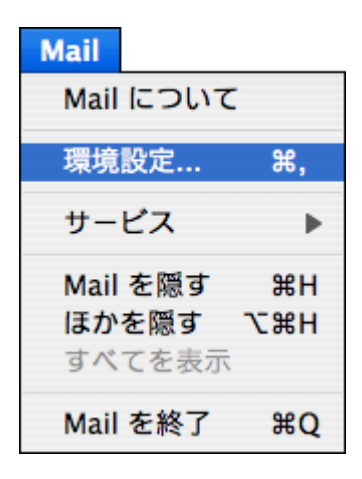

9. [アカウント]をクリックし、左側[アカウント]内の、変更するアカウントを選択します。 [サーバ設定]をクリックします。

|                                  | アカウント                                                           | 0 |
|----------------------------------|-----------------------------------------------------------------|---|
| <u>し</u><br>一般<br>マカウント<br>迷惑メーノ | 🕢 💭 🚺 🖊 🖓<br>レ フォントとカラー 表示 作成 署名 ルール                            |   |
| アカウント<br>Ø (メールアカウント)…<br>POP    | アカウント情報 メールボックスの特性 詳細<br>アカウントの種類: POP                          |   |
|                                  | 説明: San-inNet<br>メールアドレス: ●●●●@●●.miracle.ne.jp<br>氏名: (任意のお名前) |   |
|                                  | 受信用メールサーバ: ●●.miracle.ne.jp<br>ユーザ名: (メールアカウント)                 |   |
|                                  | 送信用メールサーバ (SMTP): ・・.miracle.ne.jp                              | • |
| + -                              |                                                                 | ? |

10. 各項目を入力し、〔OK〕をクリックします。

| してくださ<br>50-0<br>サーバ | い。<br>:のポート: 587                |
|----------------------|---------------------------------|
|                      | ☐ SSL (Secure Sockets Layer)を使用 |
|                      | 認証: パスワード 🛟                     |
|                      | ユーザ名: (メールアカウント)                |
| 7                    | スワード: ••••••                    |
| ?                    | (キャンセル) <b>OK</b>               |

11.〔詳細〕をクリックし、下記項目にチェックをいれます。

| $\bigcirc \bigcirc \bigcirc$          | アカウント 🖸                                                                                                    |
|---------------------------------------|----------------------------------------------------------------------------------------------------|
| <ul> <li>一般</li> <li>アカウント</li> </ul> | ※惑メール フォントとカラー 表示 作成 署名 ルール                                                                                                    |
| アカウント<br>Ø (メールアカウ<br>POP             | アカウント情報       メールボックスの特性       詳細         ント)… <ul> <li>このアカウントを使用する</li> <li>新規メールを自動的に受信するときに含める</li> <li>メッセージ受信後にメッセージのコピーをサーパから取り除く:</li> <li>すぐに取り除く</li> <li>すぐに取り除く</li> <li>今すぐ取り除く</li> </ul> メッセージのサイズが         KBを超えるときに警告する           アカウントディレクトリ:         ~/Library/Mail           以下の詳細オプションを変更するときは、事前にシステム管理者に確 |
| + -                                   |                                                                                                    |

このアカウントを使用する : チェックを入れる 新規メールを自動的に受信する時に含める : チェックを入れる メッセージ受信後にメッセージのコピーをサーバから取り除く : 任意で設定

12. Mailの画面にてツールバーの「受信」ボタンをクリックし、エラーが出なければ 設定完了です。